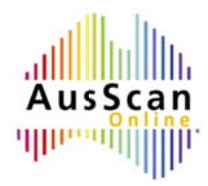

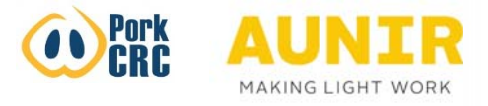

## AusScan Online – Uploading Spectra

1. Log into AusScan Online by visiting <u>www.aunir.com/products/ausscanonline</u> and clicking on the link to log in to the service. Put you email address and password into the boxes and click on 'Sign-In'. This will bring up the homepage.

| Email address |                                      |
|---------------|--------------------------------------|
| Password      |                                      |
| Remember me   |                                      |
|               | Forgot your password? Cancel Sign In |
|               |                                      |

| AusScan                                                                                                    | Welcome back Will Greenwood                                             |
|----------------------------------------------------------------------------------------------------|-------------------------------------------------------------------------|
| Upload Spectra<br>Select files to predict:<br>Find your spectra<br>Upload<br>We can currently accest the following file formats:<br>Fos [nir]<br>Unity [Jaco]<br>Bruker (e.g01001, .002] | You Choose  V Upload Spectra My Results My Contacts Log Out             |
| @ 2015 - Aunir   Help   Terms & Conditions   Site Version 1.1                                                                                                    | Need to know more?<br>Find out about our <u>produch</u><br>and pricing. |

2. Click 'Find your spectra...'

| A u s S c a n                                                                                                    | Welcome back Will Greenwood                                       |
|----------------------------------------------------------------------------------------------------|-------------------------------------------------------------------|
| Ubload Spectra<br>Subjects to predict:<br>Find your spectra<br>Upland<br>We can currently accest the following file formats:<br>Fost (nin)<br>Unity (sec)<br>Bruker (e.g., 0, 1, .001, .002) | You Choose                                                        |
| © 2015 - Aunir   Heip   Terms & Conditions   Site Version                                                                                                    | Need to know more?<br>Find out about our products<br>and pricing. |

3. A box should appear allowing you to navigate to the folder on your computer where your spectra files are situated, below a barley spectra file is selected.

| UAT Files 🔸 Foss test Files 🕨                                                                                                    |                                                                                                    |                                                                   |
|----------------------------------------------------------------------------------------------------|----------------------------------------------------------------------------------------------------|-------------------------------------------------------------------|
| rganize - New folder                                                                                                    | )II.• 🔟 😡                                                                                                    | Welcome back Will Greenwood                                       |
| Music     Music     M | Date modified         Type           12/01/2015 15:14         File folder           09/08/2013 17:16         NR File           12/01/2015 15:24         NR File           12/01/2015 09:48         BVK File           12/01/2015 09:48         BVK File           12/01/2015 09:54         NR File           12/01/2015 09:55         NR File           12/01/2015 09:57         BVK File           12/01/2015 09:59         NR File           12/01/2015 09:59         NR File           12/01/2015 09:59         NR File           12/01/2015 09:59         NR File           12/01/2015 10:00         NR File           12/01/2015 10:00         NR File           12/01/2015 10:00         NR File | You Choose<br>• Upload Spectra<br>My Results                      |
| File name: Barley_500.NIR                                                                                                    | All Files     Open     Cancel                                                                                                    | Need to know more?<br>Find out about our products<br>and pricing. |

4. Either double click or highlight the correct sample and click 'open' and the file should appear in the box on the homepage as shown below:

| AusScan                                                                                                    | Welcome book Will Greenwood                                       |
|----------------------------------------------------------------------------------------------------|-------------------------------------------------------------------|
| Upload Spectra<br>Select files to predict:<br>Find your spectraBarley, 5000.NIR<br>Upload<br>A con currently accept the following file format:<br>Fisa (nit)<br>Unity (sec)<br>Bruker (e.g01, .001, .002) | You Choose  Upload Spectra My Results My Contacts Log Out         |
| © 2015 - Aunir   Help   Terms & Conditions   Site Venion 1.1                                                                                                    | Need to know more?<br>Find out about our products<br>and pricing. |

5. Click 'Upload' and you will go through to a screen where you can add sample data as shown below.

| AusScan                                                                                                    | Welcome back Will Greenwood                                              |
|----------------------------------------------------------------------------------------------------|--------------------------------------------------------------------------|
| Add Details<br>Apply to all samples:<br>Sample Type: Barley (Ground) •<br>Product: Proximates (£5) •<br>Harvest Year: 2015 •<br>Region of Origin: Afghanistan-All •                                          | You Choose  Upload Spectra My Results My Contacts Log Out                |
| Sample summary:<br>Spectrum Reference: 10_02_1<br>Sample Reference: 10_02_1<br>Sample Type: (Barley (Ground) •<br>Product: Proximates (£5) •<br>Harvert Year; 2015 •<br>Region of Chain: (Adapanistan-All) • | Need to know more!<br>Find out about our <u>products</u><br>and pricing. |

6. Foss files (as is the case here) can have more than one spectrum in the spectra file. The four options at the top allow you to add details for all samples by selecting the details from the drop-down list and clicking 'apply to all samples'. Below this you can change individual sample details and select products for each in the 'sample summary' section. Once you are happy with the details click 'Get results' at the bottom of the screen. This is when the predictions happen and after a few moments you should be able to see the initial results page:

| AusScar                               | '<br>1 |               | Welcome back Will Greenwood |
|---------------------------------------|--------|---------------|-----------------------------|
| Thanks for the u<br>Samples Uploaded: | pload  |               | You Choose                  |
| Sample Reference: 10 02 1             |        |               | Upload spectra              |
| Spectrum References 10.02.1           |        |               | My tesuits                  |
| Recent Vaca 2015                      |        |               | My Contacts                 |
| Harvest tear, 2015                    |        |               | La Out                      |
| Kegion of Origin: Australia-All       |        |               |                             |
| Results:                              |        |               |                             |
| Parameter                             | Result |               |                             |
| Moisture                              | 12.96  | %             |                             |
| Fat (DM)                              | 2.99   | 5             |                             |
| Protein (DM)                          | 9.26   | 5             |                             |
| Fibre (DM)                            | 5.97   | 5             |                             |
| Ash (DM)                              | 2.24   | 5             |                             |
| Total Starch (DN)                     | 53.20  | 5             |                             |
| Total Free Sugari (DM)                | 2.30   | 5             |                             |
| NDF (DM)                              | 24.11  | 5             |                             |
| ADF (DM)                              | 7.62   | 5             |                             |
| Linoleic Acid                         | 52.53  | % atTatal Fat |                             |
| Oleic Acid                            | 16.22  | 馬 atTatal Fat |                             |

7. Results can then be subsequently analysed in the 'My Results' tab on the right hand side of the page, the latest results (highlighted below) are at the top:

| AusS                                          |                            |                            |           | Welcome back Will Greenwood  |  |
|-----------------------------------------------|----------------------------|----------------------------|-----------|------------------------------|--|
| My Results<br>Results 1 to 10<br>Horvest Year | of 14 <u>Chow more sor</u> | nces per page)<br>id itter |           | You Choose<br>Upload Spectra |  |
|                                               |                            |                            |           | • My Results                 |  |
| 10.02.3                                       | Rodey (Ground)             | Australia All              |           | My Contacts                  |  |
| 10.02.2                                       | Barley (Ground)            | Australia-All              |           | Log Out                      |  |
| 10_04_4                                       | baney (orosina)            | Notificity H               |           |                              |  |
| 10.02.3                                       | Barley (Ground)            | Australia-All              |           |                              |  |
| 10.02.2                                       | Borley (Ground)            | Australia-All              |           |                              |  |
| 10.02.1                                       | Barley (Ground)            | Australia-All              |           |                              |  |
| 10 02 3                                       | Triticale (Ground)         | Afghanistan-All            |           |                              |  |
| 10 02 1                                       | Barley (Ground)            | Afghanistan-All            |           | Samples Selected             |  |
| 10.02.3                                       | Barley (Ground)            | Australia-All              |           |                              |  |
| 10.02.2                                       | Barley (Ground)            | Australia-All              |           | Click on a sample to         |  |
|                                               |                            |                            |           | select                       |  |
| Select all samples of                         | n page                     |                            | Next Page |                              |  |
|                                               |                            |                            |           |                              |  |
|                                               |                            |                            |           |                              |  |
|                                               |                            |                            |           | 1                            |  |

8. Click on these and the results will appear on a sample by sample basis in the viewer pane in the bottom half of the page. For further analysis you can export the results to Excel (to create the report) by selecting the samples you want to export and clicking the export to Excel icon at the bottom of the 'samples selected' box on the right hand side of the page.

## Any questions?

Please e-mail caroline.oram@aunir.com or call +44 (0) 1327 810910